# **Getting started: Basics**

Outline:

- I. Connecting to cluster: ssh
- II. Connecting outside UCF firewall: VPN client
- III. UCF resources
- IV. Introduction to Linux
- V. Introduction to vi text editor-- other options

# I. Connecting to cluster: ssh

1. MAC OSX-- Unix environment!

- 2. Windows-- putty utility
  - a) <u>http://www.putty.org/</u>
  - b) Download and install putty
  - c) Use putty to ssh to cluster, IP address above

# II. Connecting outside UCF firewall: VPN client

1. First go to the NOC page

http://www.noc.ucf.edu/VPN/default.htm

- 2. Then log on to the NOC intranet with your PID and myucf password
- 3. Click on VPN link to download and install VPN client

Then....

- 1. First open VPN client, and then log on to VPN server
- 2. Finally you can ssh to cluster as in preceding slide

# **III. UCF resources**

http://www.computerlabs.ucf.edu/

BA 148 8:00am-10:00pm CC II-104 (West Computer Lab) 8:00am-12:00am CCII-113 (East Computer Lab) 8:00am-8:00pm CL-101 (Classroom Computer Lab) 8:00am-7:00pm

Putty, SSH secure shell, ssh secure ftp, microsoft Office 2007

# **IV. Introduction to Linux**

- 1. Linux is an operating system similar to UNIX
- 2. Graphical interfaces exist, but we will just use text-based
- 3. After ssh to cluster...

4. The Is command shows the contents of the directory

[student@odin student]\$ Is prog1.f [student@odin student]\$

Only one file there, a starting code for the first project

# Creating a new directory...

- 1. Let's create a new directory for project #1
- 2. From your bash shell

[student@odin student]\$mkdir proj1 [student@odin proj1]\$ ls proj1 prog1.f [student@odin ]\$ cd proj1 [student@odin proj1]\$ ls [student@odin proj1]\$

*New directory is empty! We will place source code for project #1 here.* 

# Moving files around... copying

- 1. Rather than clicking and dragging, we need the *cp* command to create duplicate files
- 2. In the student top directory, you will need prog1.f for the first project
- 3. Copy this file to student/group1/proj1 in the following way:

[student@odin proj1]\$ cd ../ [student@odin student]\$ ls prog1.f [student@odin student]\$ cp prog1.f proj1 [student@odin proj1]\$ cd proj1 [student@odin proj1]\$ ls prog1.f [student@odin proj1]\$

The program prog1.f is where you need it for your first project!

# Moving files around... moving

- 1. Like *cp*, the *mv* command is for manipulating files
- 2. The *mv* command eliminates the original file however

Uses...moving to a new directory

[student@odin proj1]\$ mv prog1.f ../ [patrick@odin proj1]\$ ls [patrick@odin proj1]\$ cd ../ [patrick@odin student]\$ ls proj1 prog1.f [patrick@odin student]\$ mv prog1.f proj1 [patrick@odin student]\$ cd proj1 [patrick@odin student]\$ ls prog1.f

# Moving files around... moving

#### Uses...renaming a file

[student@odin proj1]\$ mv prog1.f prog.f [student@odin proj1]\$ ls prog.f [student@odin proj1]\$ mv prog.f prog1.f [student@odin proj1]\$ ls prog1.f

#### In contrast, if we had used cp

[student@odin proj1]\$ cp prog1.f prog.f [student@odin proj1]\$ ls prog1.f prog.f [student@odin proj1]\$

# Removing files... and being careful!

[student@odin proj1]\$ rm prog.f rm: remove `prog.f'?y [student@odin proj1]\$ ls prog1.f [student@odin proj1]\$

#### If we didn't want to be prompted...

[student@odin proj1]\$ rm -f prog.f [student@odin proj1]\$ ls prog1.f [student@odin proj1]\$

For removing directories, they must first be empty of any other files, then use the rmdir command

# IV. Introduction to vi text editor-- other options

- 1. The simple vi is easy to use and surprisingly powerful
- 2. Some people hate it so we have other options

Let's start our new computer project with rs.f as the starting point...

[student@odin proj1]\$ ls prog1.f [student@odin proj1]\$ vi prog1.f

program proj1 C code to model radioactive decay

Etc.....

# Command mode and insert mode

- 1. The vi editor starts in the command mode
- 2. Arrow keys move cursor around the file
- 3. Insert mode accessed by typing "i"
- 4. In the insert mode, text can be inserted into file
- 5. Return to command mode with Esc

Let's insert a couple of lines into prog.f...

- 1. Go to top of file prog.f, type "i" for insert
- 2. Use "return" to get a blank line at top of file
- 3. Enter program name and end statement:

PROGRAM prog.f

END PROGRAM prog.f

4. Return to command mode with Esc

# Saving the file you edit, prog1.f...

1. From the command mode, we need to write the changes to file...

:W

- 2. Then to quit and go back to the bash shell :q
- 3. We could've written and quit in one command :wq
- 4. To quit without saving changes

# Compiling an F90 source code...

- 1. Assuming we had a code to compile... which we don't yet, we can compile and create an executable
- 2. The F90 compiling is invoked using...

[student@odin proj1]\$ ifort -o prog1 prog1.f [student@odin proj1]\$ ls prog1 prog1.f

3. If we didn't name the executable with the -o option, [student@odin proj1]\$ ifort prog1.f [student@odin proj1]\$ ls a.out prog1.f To run the executable.... and redirecting output

1. Running the executable prog1 is done with

[student@odin proj1]\$ ./prog1

- 2. If code has output to the screen, you will see the output as it comes
- 3. Often it is good to redirect output to a file that can be viewed or analyzed later on. To do this,

[student@odin proj1]\$ ./proj1 > output

4. To view the output, we can type

[student@odin proj1]\$ vi output